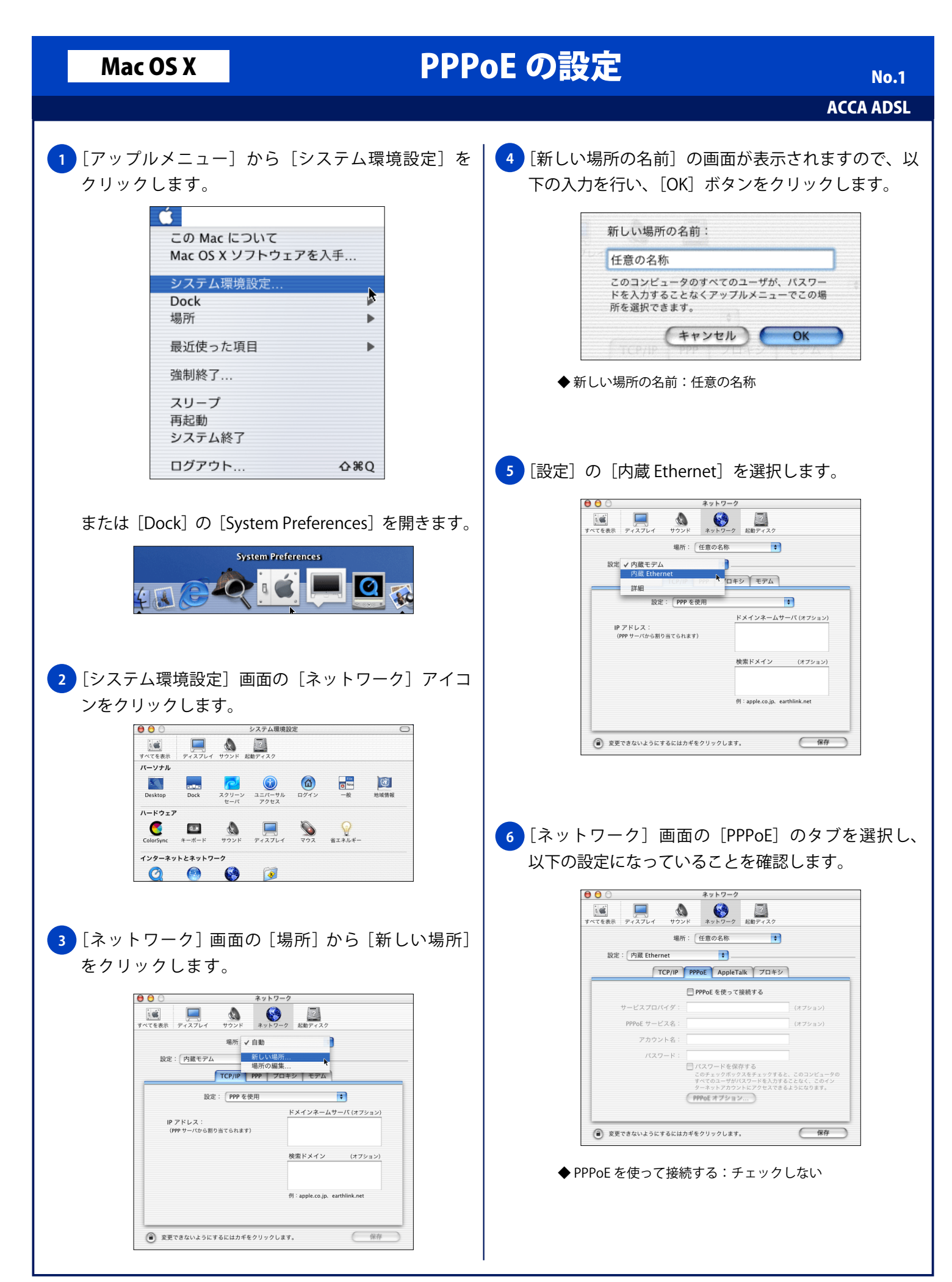

## Mac OS X **PPPoE**の設定 No.2 ACCA ADSL 7 [ネットワーク] 画面の [TCP/IP] を選択し、以下 の設定を行い、「保存」ボタンをクリックします。 ネットワーク 00 すべてを表示 ディスプレイ サウンド ネットワーク 起動ディスク 場所: 任意の名称 🔶 設定: 内蔵 Ethernet + TCP/IP PPPoE AppleTalk プロキシ 設定: DHCP サーバを参照 「 「 「 「 「 「 「 「 「 「 「 「 「 「 「 「 「 「 「 「 「 「 「 「 「 「 「 「 「 「 「 「 「 「 「 「 「 「 「 「 「 」 「 「 「 「 」 「 「 「 」 「 「 」 「 「 」 「 「 」 「 「 」 「 「 」 「 「 」 「 「 」 「 「 「 」 「 「 」 「 「 」 「 「 「 」 「 「 「 」 「 「 「 」 「 「 「 「 「 「 「 「 」 「 「 」 「 「 「 「 「 「 」 「 「 「 「 「 「 「 「 「 「 「 「 「 「 「 「 「 「 「 「 「 「 」 「 「 「 「 「 「 」 「 「 「 「 「 「 「 「 」 「 」 「 」 「 「 「 「 」 「 」 「 」 「 」 」 」 」 」 」 「 」 「 」 」 」 」 「 「 」 」 」 」 」 「 」 」 」 」 」 」 」 」 」 」 」 」 」 」 」 」 」 」 」 」 」 」 」 」 」 」 」 」 」 」 」 」 」 」 」 」 」 」 」 」 」 」 」 」 」 」 」 」 」 」 」 」 」 」 」 」 」 」 」 」 」 」 」 」 」 」 」 」 」 」 」 」 」 」 」 」 」 」 」 」 」 」 」 」 」 」 」 」 」 」 」 」 」 」 」 」 」 」 」 」 」 」 」 」 」 」 」 」 」 」 」 」 」 」 」 」 」 」 」 」 。 DHCP クライアント ID: (オプション) 検索ドメイン (オプション) Ethernet アドレス:00:30:65:41:ee:62 例:apple.co.jp、earthlink.net ② 変更できないようにするにはカギをクリックします。 保存 ◆ 設定: DHCP サーバを参照 ◆ DHCP クライアント ID:空白 ◆ ドメインネームサーバ (オプション):空白 ◆検索ドメイン (オプション):空白 8 メニューバーの [システム環境設定] メニューの [シ ステム環境設定を終了〕をクリックし設定を終了しま す。 システム環境設定 システム環境設定について サービス ト システム環境設定を隠す。第H ほかを隠す すべてを表示 システム環境設定を終了 第Q